# Zum Onlinebanking freischalten

Hinweis: Wir empfehlen für die Einrichtung des Onlinebankings einen Computer oder Laptop zu nutzen. Die Einrichtung der appTAN-App erfolgt auf Ihrem Smartphone.

#### 1. Ihre Zugangsdaten erhalten Sie in 3 separaten Briefen Warten Sie bitte, bis Sie alle 3 Briefe bekommen haben.

(1)

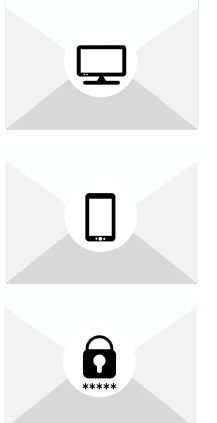

Zugangsnummer Onlinebanking 10-stellig

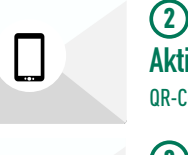

Aktivierungsbrief App TAN QR-Code

(3) Start-PIN Onlinebanking 5-stellig

### 3. appTAN App öffnen und QR-Code vom

Aktivierungsbrief (Brief 2) scannen oder Daten manuell ergänzen.

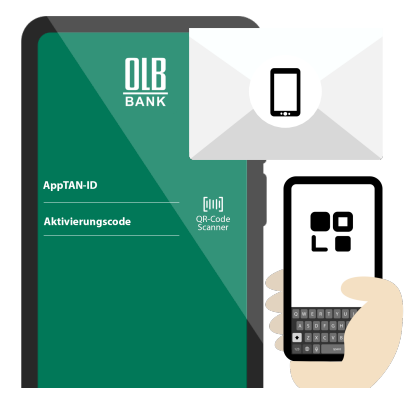

4. Eigene Anmelde-PIN festlegen Optional: Face ID oder Touch ID bzw. Fingerprint aktivieren

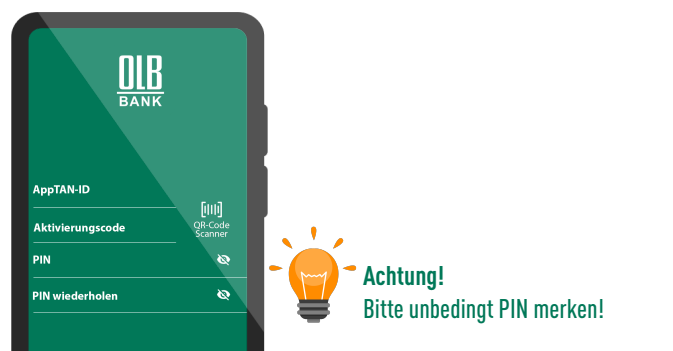

#### **2. OLB appTAN** in Ihrem App Store suchen und herunterladen

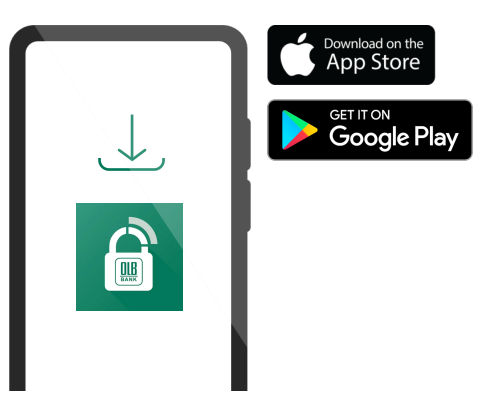

#### Achtung!

Die Zugangsdaten können nur 1x verwendet werden und verlieren aus Sicherheitsgründen nach 90 Tagen ihre Gültiakeit

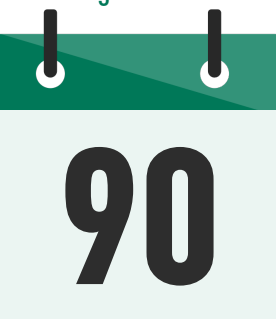

5. wuestenrot.olb.de/onlinebanking bzw. wuerttembergische.olb.de/onlinebanking aufrufen und auf Login klicken

| https://www.wwesteroot.alb.de/celinebanking#/login |                                      |             |
|----------------------------------------------------|--------------------------------------|-------------|
| 📖 🖬 Museenrot Orifeteiling                         | 🔍 Suche 🛞 1948 🔚 Services & Auftrige | 🔒 Login 🛛 🗡 |
|                                                    |                                      | _           |
| l onin-Verfahren wählen                            |                                      |             |
|                                                    |                                      |             |
|                                                    | Auswählen                            |             |

#### **OLB. Bank mit Weitblick.**

### > Mehr erfahren auf olb.de/meindepot

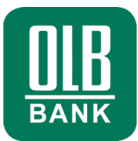

7. Zugangsnummer Onlinebanking (Brief 1) eingeben Star-PIN Onlinebanking (Brief 3) freirubbeln und eingeben

| wüstenrot Gerekalış             | Q Safe (0 HB - Series Safe |
|---------------------------------|----------------------------|
| Login Mein Bereich              |                            |
| Zugangsnummer / Alias<br>****** |                            |
| PIN/Passwort<br>+++++<br>top    |                            |
|                                 |                            |

**9. Neues Passwort** für Ihr Onlinebanking festlegen, Passwortkriterien beachten und merken

| wüstenrot Diliribatikig                            | Ci, Sadie 🗇 Bil 🖂 Services Lidit Rippe 🧳 |
|----------------------------------------------------|------------------------------------------|
| DIN/Descussed Verderer                             |                                          |
| PIN/Passwort andern<br>Ihr(e) neue(s) PIN/Passwort | 🐼 min. 8-stellig (max. 12-stellig)       |
| *******                                            | min. 2 Buchstaben (groß und klein)       |
|                                                    | 🧭 min. 1 Zahl                            |
| *****                                              | (erlaubt sind +-!?\$%&/()=*#:@)          |

## **8.** appTAN App öffnen und TAN im Onlinebanking eingeben

| wüstenrot Orlinter              | king                 | Q. Sache 🕐 1940 🖂 Services & Astrologe | â Login 💙 |
|---------------------------------|----------------------|----------------------------------------|-----------|
|                                 |                      |                                        |           |
| Freigabe Log                    | in                   |                                        | NIR       |
| Freigabe<br>Bestätigung mit app | TAN                  |                                        | BANK      |
| 123456                          |                      |                                        | Ihre TAN: |
| Autorag freig                   | appTUX neu anfordern |                                        | 123456    |
|                                 |                      |                                        |           |

**10. Passwort** wieder mit neuer **TAN** bestätigen - fertig!

| Babyerstee na<br>wüste | enrot Oslinebanking                             | Q. Sache 🕜 HAD 🕞 Services B. Au | thräge 🔒 Login 🖌   |
|------------------------|-------------------------------------------------|---------------------------------|--------------------|
|                        | Freigabe PIN / Passwortänderung<br>Freigabe     |                                 | <u>DIB</u><br>Bank |
|                        | 98765<br>Auftrag finigaben appIAN neu anfordern |                                 | Ihre TAN:<br>98765 |